### Contents

| 1. Registration/Login (First Time) • • • • • • • • • P 2                                                           |
|----------------------------------------------------------------------------------------------------|
| 2. How to Reserve •••••••••••••••••••••••••••••••••••                                                              |
| 3. Login (the second and subsequent times), How to<br>Check Your Reservation • • • • • • • • • • • • • • • • • • • |
| 4. Change of Reservation • • • • • • • • • • • • • • • • • • •                                                     |
| 5. Cancellation • • • • • • • • • • • • • • • • • • •                                                              |
| 6. Change of Registered Information • • • • • • • • P15                                                            |
| 7. Change of Password • • • • • • • • • • • • • • • • • • •                                                        |
| 8. When you cannot log in the second and subsequent times • • • • • • • • • • • • • • • • • • •                    |

## 1. Registration/Login (First Time)

When you use the Onojo City COVID-19 Vaccination Online Reservation for the first time, you need to register.

After you log in, you enter name (required), gender (optional), telephone number (required) and e-mail address (optional) and change your initial password.

| K IN VIEW PUBLIC A STREET AND A STREET AND A |                                                                              |                                     |                         |
|----------------------------------------------------------------------------------------------------|------------------------------------------------------------------------------|-------------------------------------|-------------------------|
| ファイル(F) 編集(E) 表示(V) お気に入り(A) ツール(T                                                                                                    | )                                                                            |                                     |                         |
|                                                                                                    | 新型二                                                                          | コロナワクテン 接種予約サイト                     |                         |
|                                                                                                    |                                                                              |                                     |                         |
|                                                                                                    |                                                                              |                                     |                         |
| 2回目の接種予約に                                                                                                    | AVT 2021/06/0415:26                                                          | >                                   |                         |
| 接種券番号 Va                                                                                                    | ccination Ticket Numb                                                        | per                                 | _                       |
| 例: 01234567                                                                                                    | 89                                                                           |                                     |                         |
| * 自治体より送付され                                                                                                    | 1た接種券に記載されている10桁の接種券番                                                        | Enter Your Vaccination Ticket Nur   | nber. (10-digit number) |
| א-פגא Pa                                                                                                    | issword                                                                      | *Your vaccination ticket number     | is just above your name |
|                                                                                                    |                                                                              | on your vaccination ticket.         |                         |
| * 初回ログイン時は生<br>例: 1990年4月1日 →                                                                                                    | 単 950数字で入力してください<br>19900401                                                 | ,                                   |                         |
| 1 利用規約に同                                                                                                    |                                                                              |                                     |                         |
| 13/12/04/21/2/14                                                                                                    |                                                                              |                                     |                         |
|                                                                                                    |                                                                              | Enter your Date of Birth (initial p | bassword).              |
|                                                                                                    |                                                                              | (Example) Year1990 Month4 Da        | y1→19900401             |
| Agree to Terms and Cor                                                                                                    | nditions of Use                                                              | *When you log in, enter the pas     | sword you set.          |
| Tick a box for agreemer                                                                                                    | nt.                                                                          |                                     |                         |
|                                                                                                    |                                                                              |                                     |                         |
| 標コロナワクチン予約システム - Internet Explorer                                                                                                    |                                                                              |                                     |                         |
| Contraction of the second second seco | ٩                                                                            | <ul> <li></li></ul>                 | n 🛧 🛱                   |
| ノアイリルドン 編集化ビン 表示(マソン おまれに入り(品) ツールト                                                                                                    | ) ヘルハロ                                                                       | コロナワクチン 接種予約サイト                     |                         |
|                                                                                                    |                                                                              | 大野城市                                |                         |
|                                                                                                    |                                                                              | ロクイン                                |                         |
| 2回目の接種予約に                                                                                                    | DUT 2021/05/0415:25                                                          | >                                   |                         |
| 推插类恶品                                                                                                    |                                                                              |                                     |                         |
| 181至27 国 1                                                                                                    |                                                                              |                                     |                         |
|                                                                                                    |                                                                              |                                     | -                       |
| () () () () () () () () () () () () () (                                                                                                    | 1た接種券に記載されている10桁の接種券番号を入力して                                                  | こください                               |                         |
| ス                                                                                                    | れた接種券に記載されている10桁の接種券番号を入力して                                                  | てください                               |                         |
| は<br>ほかより送付され<br>パスワード                                                                                                    | 1た排種券に記載されている10時の排種券番号を入力して                                                  | こください                               |                         |
| * 目治体より送付され<br>* 目治体より送付され<br>パスワード<br>* 初回ログイン時は<br>例: 1990年4月1日 →                                                                                                    | 1た接種券に記載されている10년の接種券番号を入力して<br>●<br>E年月日を8桁の数字で入力してください<br>19900401          | こください                               |                         |
| ★ 目的体より送付され<br>パスワード<br>・ 初回ログイン時は<br>他: 1990年4月1日 →<br>① 利用規約[に同                                                                                                    | れた接種券に記載されている10時の接種券番号を入力して<br>▶●<br>上年月日を8桁の数字で入力してください<br>19900401<br>引意する | <<ださい                               |                         |
| KHEPTAL     S     K     S     K     S     K     S     K     S     S            | れた接種券に記載されている10時の接種券番号を入力して<br>●<br>±年月日を8時の数字で入力してください<br>19900401<br>1意する  | c<定さい<br>次へ                         |                         |

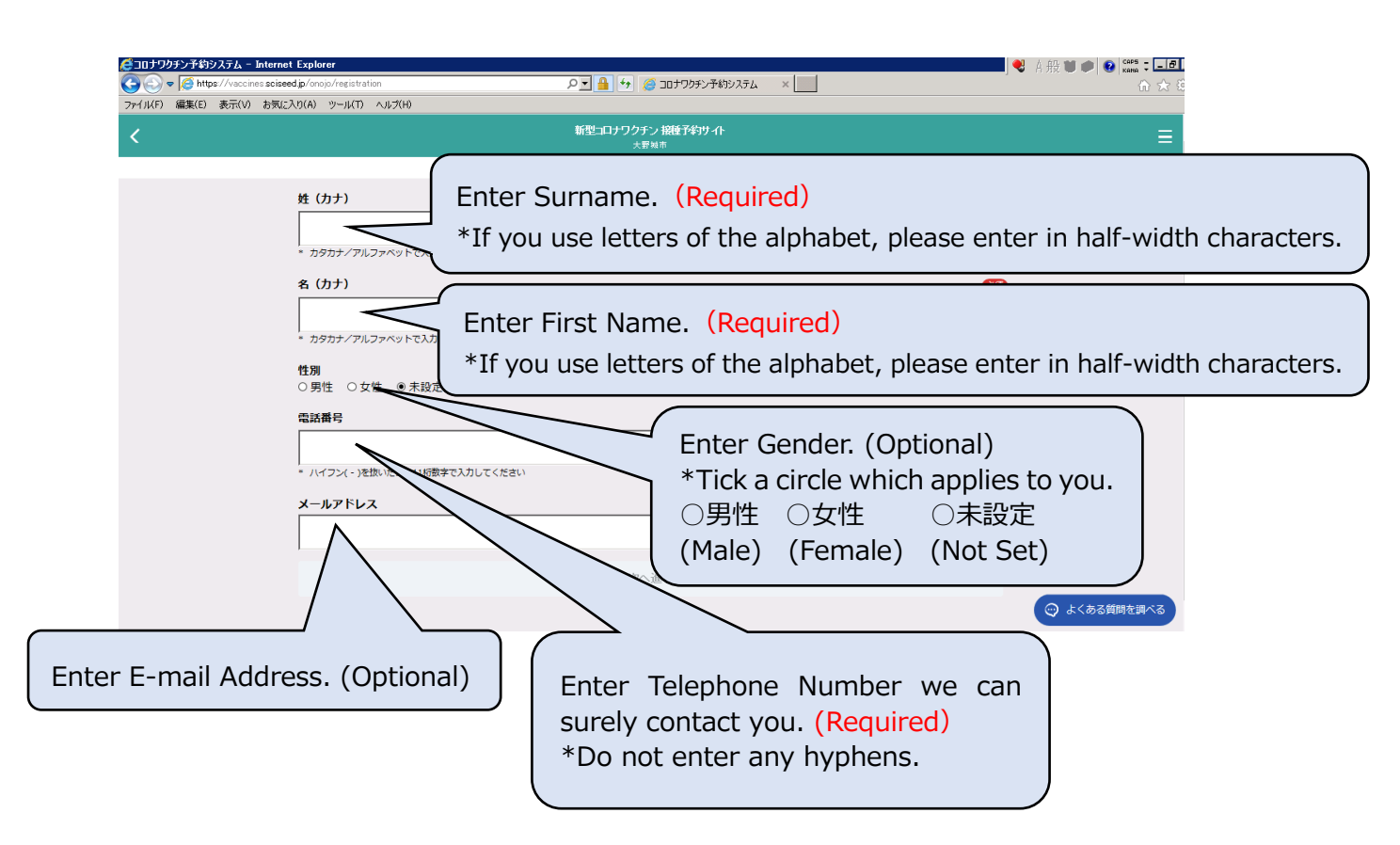

### [Screen After You Filled in Items]

| 🥰コロナワクチン予約システム - Internet        | Explorer                                                                          | 📕 💐 A 般 🖤 🏉 😨 🕬 🖬 🖉 🖌 |
|----------------------------------|-----------------------------------------------------------------------------------|-----------------------|
| 🕒 🕤 🗢 🧔 https://vaccines.sciseed | lip/onojo/registration Plan 🔒 😏 🌽 ロナワグチン子約システム 🛛 🛛 👘                              | <b>â</b> ★ Ø          |
| ファイル(F) 編集(E) 表示(V) お気に入         | U(A) ツール(T) ヘルプ(H)                                                                |                       |
| <                                | 新型コロナワクチン 接触予約サイト<br>大野風市                                                         | ` ≡                   |
|                                  | 接種者情報登録                                                                           |                       |
|                                  | 姓 (力ナ)                                                                            | <u>88</u>             |
|                                  | オオノ                                                                               |                       |
|                                  | 。<br>カタカナ/アルファベットで入力                                                              |                       |
|                                  | 名 (力ナ)<br>                                                                        | <u>88</u>             |
|                                  | ўз−                                                                               |                       |
|                                  | * カダカナ/アルファベットで入力                                                                 |                       |
|                                  | 性別<br>○■性 ○女性 ● 未設定                                                               |                       |
|                                  |                                                                                   | _                     |
|                                  | 電話番号<br>[                                                                         | <u>88</u>             |
|                                  | 0925801892                                                                        |                       |
|                                  | * ハイフン(-)を抜いた10~11桁数字で入力してください                                                    |                       |
|                                  | メールアドレス                                                                           | _                     |
|                                  |                                                                                   |                       |
|                                  | 次へ進む                                                                              |                       |
|                                  |                                                                                   | 💬 よくある質問を調べる          |
|                                  | *Check all your entries are correct and if<br>so, click「次へ進む」(Move To Next Page). |                       |

#### Onojo City COVID-19 Vaccination Reservation Website

How to Make a Reservation for COVID-19 Vaccination Online

| Contraction Contraction Con                                                                                                    | Explorer<br>Explorer<br>はp/onoip/registration/password<br>のご言葉<br>ののではないのののでは、「日本<br>合意でのではないののでのでは、「日本<br>合意でのでは、「日本                                                                                                    |
|----------------------------------------------------------------------------------------------------|----------------------------------------------------------------------------------------------------|
| ファイル(F) 編集(E) 表示(V) お気に/                                                                                                    | (J(A) シール(I) ヘルス(H)<br>新型コロナワクチン 接続予約サイト<br>大野県市 三                                                                                                    |
|                                                                                                    | パスワード設定<br>新しいパスワード New Password                                                                                                    |
|                                                                                                    | * パスワードは半角英数字・記号のうち2種類を使用し、8文字~100文字で入力してください<br>(使用可施な記号:_」(@#\$%^^&*()+(1)(),<<>:~)<br>新しいパスワードの確認 Confirmation of New Password                                                                                                    |
|                                                                                                    |                                                                                                    |
|                                                                                                    | Set and Enter Your New Password.<br>You must change your initial password. Create your own new<br>password using a combination of alphabetical letters, numbers and<br>symbols, all in half-width. You must use a mix of two types of<br>characters.<br>Your password must be between 8 or more characters in length.<br>Enter your new password, and then enter it again to confirm it. |
| C コロチワクシンチ約システム - Inter<br>C C C C C C C C C C C C C C C C C C C                                                                                                     | Do not forget your new password as you use the password to log in the second and subsequent times.                                                                                                    |
|                                                                                                    | 新しいパスワード                                                                                                    |
|                                                                                                    | ・ /(スワードは半角発育・投号のうち2種発表使用し、8文字~100文字で入力してください<br>(使用可能な記号: _(ゆ#\$%\^&*()→11(), <>:~) 【Screen After You Filled in New Password】                                                                                                    |
|                                                                                                    | 新しいパスワードの確認                                                                                                    |
|                                                                                                    | し」の客を確認                                                                                                    |
|                                                                                                    | *Click「入力内容を確認」(Check Registration Details).                                                                                                    |
| Cコロナワクチンデ約システム Inter<br>C コロナワクチンデ約システム Inter<br>C コロナワクト<br>C コロナワクト<br>C コロナワクト<br>C コロナワクト<br>C コロナワクト<br>C コロナワクト<br>C コロナワクト<br>C コロナワクト<br>C コロナワクト<br>C コロナワクト<br>C コロナロ<br>C コロナロ<br>C コロ<br>C コロナロ<br>C コロ<br>C コロ | net Explorer<br>met Explorer<br>eeed js /compires intation/check. P 1 1 1 1 2 1 2 1 2 1 2 1 2 1 2 1 2 1 2                                                                                                    |
| ファイル(F) 編集(E) 表示(V) お気                                                                                                    | に入び(A) ッール(T) ヘルブ(H)<br>新型コーナワクチン 接触予約サイト  二                                                                                                    |
|                                                                                                    | 大田和市 入力内容を確認                                                                                                    |
|                                                                                                    | 登録する債報はマイページに表示されないので、貸りがないかよくご確認ください。                                                                                                    |
|                                                                                                    | オオノジョー<br>性別                                                                                                    |
|                                                                                                    | 9社<br>電話書号<br>0925801892<br>メールアドレス                                                                                                    |
|                                                                                                    | 内容を修正                                                                                                    |
|                                                                                                    | この内容で登録                                                                                                    |
| *Cl<br>登錄                                                                                                    | neck all your entries are correct and if so, click「この内容で<br>录」(Register Details).                                                                                                    |

| _       |       |       |        |          | _       |
|---------|-------|-------|--------|----------|---------|
| ICcroon | Aftor | Comn  | loting | Initial  | Cotting |
| ISCIEEL | AILEI | COLLD | ieuria | IIIIIIdi | Settinu |
|         |       |       |        |          |         |

| Attps://vaccines.scise   | eedjp/onojo/ PI 🔒 🖘 💋 コロナワジチンチ約システム 🛛 🛛                                        | ☆ ☆ 🔅   |
|--------------------------|--------------------------------------------------------------------------------|---------|
| ファイル(F) 編集(E) 表示(V) お気(; | こ入り(A) ツール(T) ヘルプ(H)                                                           |         |
|                          | 新型コロナワクチン 接種予約サイト<br>大野城市                                                      | ≡       |
|                          | マイページ                                                                          |         |
| 2回目の接                    | <b>暦子切こつ,</b> 175 3021/05/041536                                               |         |
| 基本情                      | ₩<br>₩                                                                         |         |
| <b>接種券</b><br>00088      | <b>番号</b><br>388888                                                            |         |
| セキュリティ<br>登録情報は「         | 海化のため、すべての株頼社会公開にしております。<br>登録情報変更1ボタンが応変更することができますが、全ての時目を両原入力する秒になるのでご注意くたち、 |         |
|                          | 登録情報変更                                                                         |         |
|                          | バスワード変更                                                                        |         |
| 1回目の接                    | 关種                                                                             |         |
| ┃接種会<br>-                |                                                                                |         |
| <b> </b> ワクチ:<br>-       | ンの種類                                                                           |         |
| <b>┃予</b> 約日<br>-        | 時                                                                              |         |
|                          | 新規予約                                                                           |         |
|                          |                                                                                |         |
|                          |                                                                                |         |
| If you                   | move on to reservation, please click 「新規予約」(New                                | 8質問を調べる |
| Reser                    | vation).<br>a refer to 「2.予約方法」(2. How to Peserve)                             |         |
|                          |                                                                                |         |

### 2. How to Reserve

After initial registration, you can make a reservation. If you do not make a reservation right after the initial registration, you need to access to the reservation website and enter your Vaccination Ticket Number and a new password you set to log in.

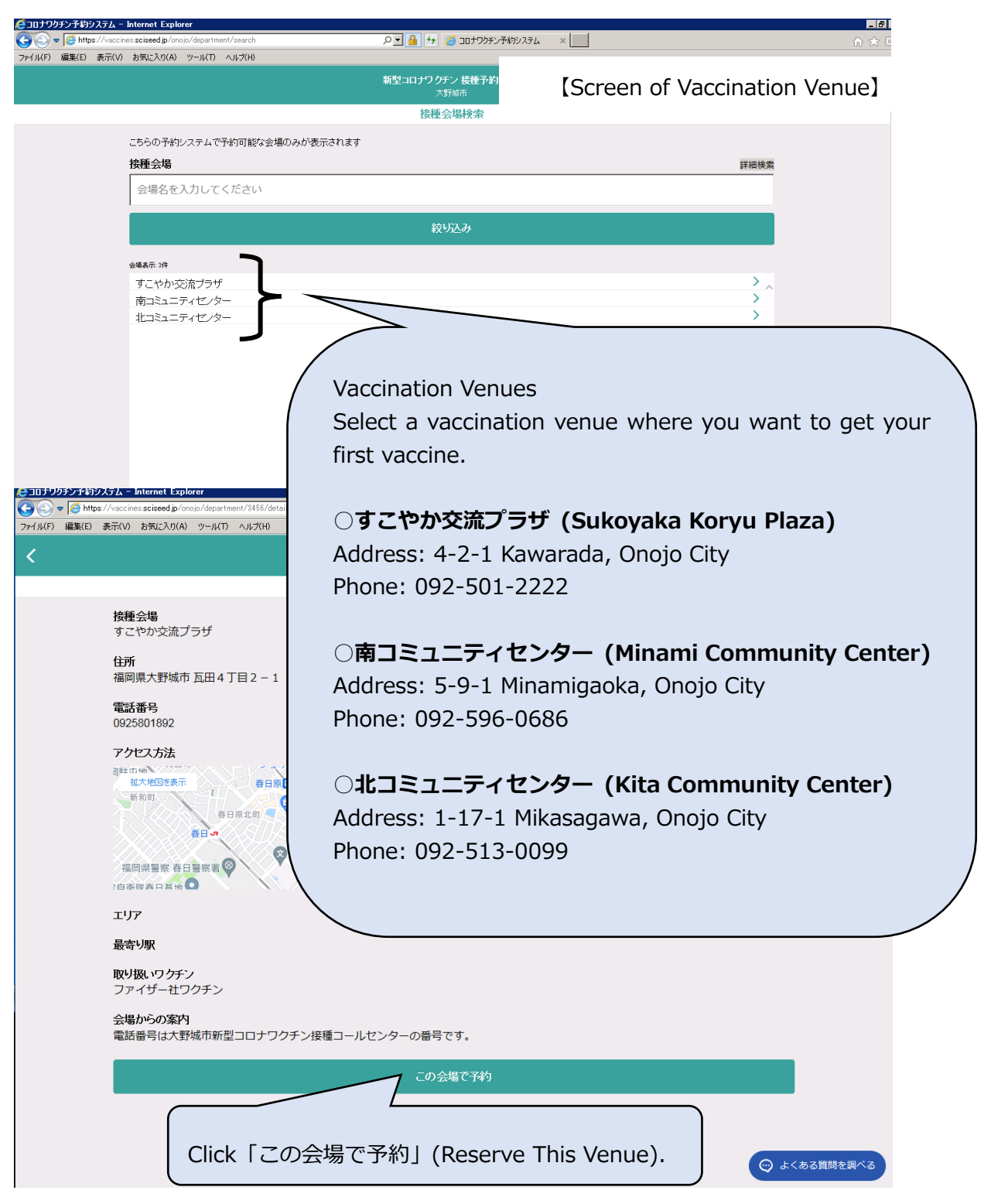

#### Onojo City COVID-19 Vaccination Reservation Website

How to Make a Reservation for COVID-19 Vaccination Online

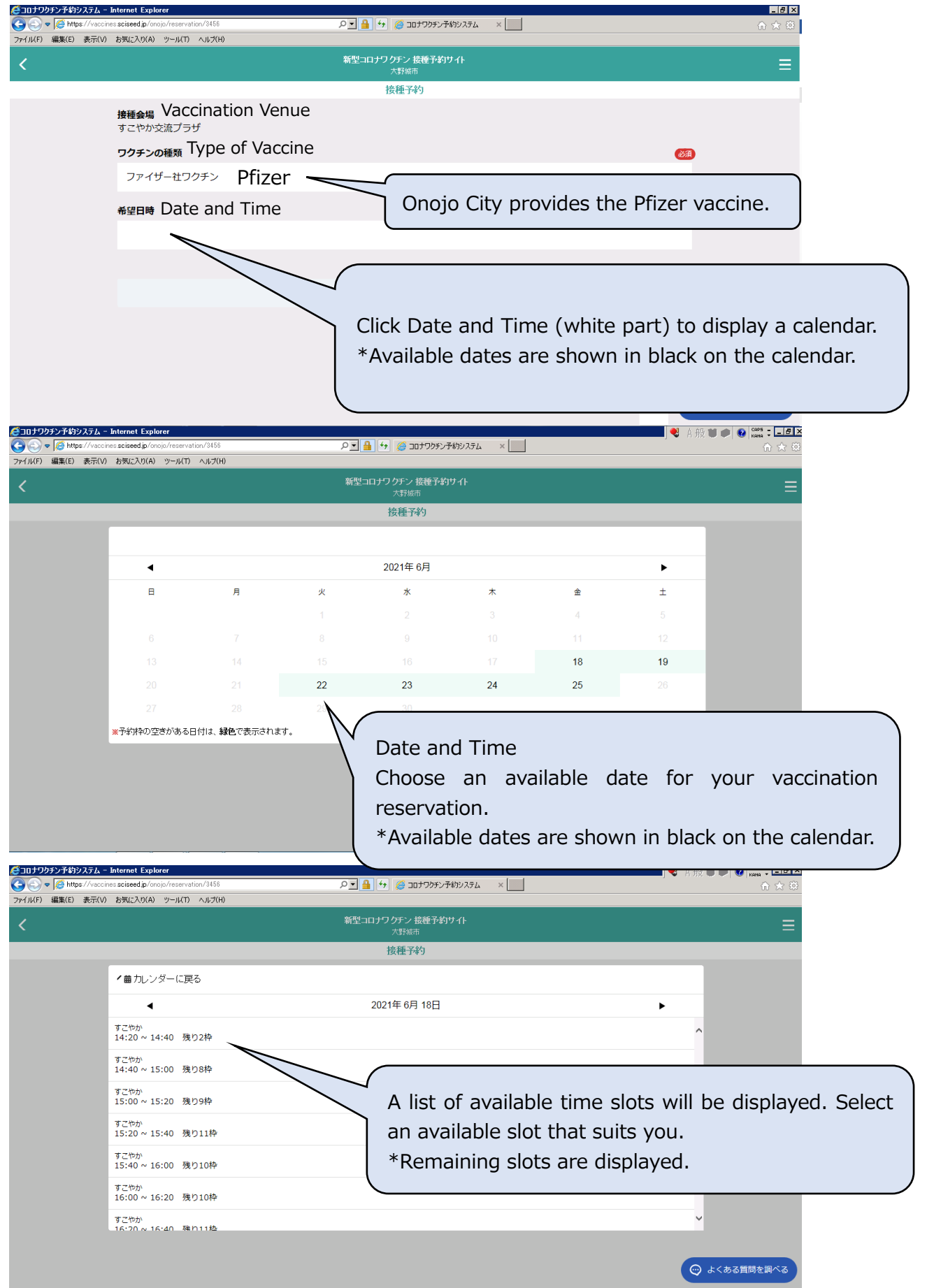

### Onojo City COVID-19 Vaccination Reservation Website

How to Make a Reservation for COVID-19 Vaccination Online

|                                                                                                    | お気に入り(A) ツール(T) ヘルブ(H)                                                                                                    |                                                                                                    |
|----------------------------------------------------------------------------------------------------|----------------------------------------------------------------------------------------------------|----------------------------------------------------------------------------------------------------|
| <                                                                                                    |                                                                                                    | 新型コロナワクテン 接種予約サイト<br>大野航市 二                                                                                                    |
|                                                                                                    |                                                                                                    | 按種子約                                                                                                    |
|                                                                                                    | <b>接種会場</b><br>すこやか交流プラザ                                                                                                    |                                                                                                    |
|                                                                                                    | ワクチンの種類                                                                                                    | <u>83</u>                                                                                                    |
|                                                                                                    | ファイザー社ワクチン                                                                                                    |                                                                                                    |
|                                                                                                    | 希望日時                                                                                                    | <u>66</u>                                                                                                    |
|                                                                                                    | 2021年 6月 18日 14:40 ~ 15:00                                                                                                    |                                                                                                    |
|                                                                                                    |                                                                                                    |                                                                                                    |
|                                                                                                    |                                                                                                    |                                                                                                    |
| C                                                                                                    | onfirm the contents                                                                                                    | and click [次へ] (To Next Page).                                                                                                    |
|                                                                                                    |                                                                                                    |                                                                                                    |
|                                                                                                    |                                                                                                    | ・ よくある質問を調べる                                                                                                    |
|                                                                                                    |                                                                                                    |                                                                                                    |
| ●コロナワクチン予約システム -<br>-<br>-<br>-<br>-<br>-<br>-<br>-<br>-<br>-<br>-<br>-<br>-<br>-                                                                                                    | Internet Explorer<br>nessciseedjp/onojo/reservation/check                                                                                                    | ● A 田 ● ● 1000 - 1.00×<br>● A 田 ● ● 1000 - 1.00×<br>○ ☆ 印                                                                                         |
| ファイル(F) 編集(E) 表示(V)                                                                                                    | お気に入り(A) ツール(T) ヘルプ(H)                                                                                                    | 新型コロナワクチン接種予約サイト                                                                                                    |
|                                                                                                    |                                                                                                    | - 大野城市                                                                                                    |
|                                                                                                    | 来場できなくなった場合は、速やかに予定                                                                                                    | Eのキャンセルまたは変更を行ってください。                                                                                                    |
|                                                                                                    | 接種会場                                                                                                    |                                                                                                    |
|                                                                                                    | すこやか交流プラザ                                                                                                    |                                                                                                    |
|                                                                                                    | リクチンの種類<br>ファイザー社ワクチン                                                                                                    |                                                                                                    |
|                                                                                                    | <b>希望日時</b><br>2021年 6月 18日 14:40 ~ 15:00                                                                                                    |                                                                                                    |
|                                                                                                    |                                                                                                    | and an and the t                                                                                                    |
|                                                                                                    |                                                                                                    | Maxist                                                                                                    |
|                                                                                                    |                                                                                                    | 子約在確定する                                                                                                    |
|                                                                                                    |                                                                                                    |                                                                                                    |
| vrrection                                                                                                    | dick 「内容を修ī                                                                                                    |                                                                                                    |
| prrection,                                                                                                    | click 「内容を修ī<br>otents)                                                                                                    | E Check and confirm the vaccination venue, date                                                                                                   |
| orrection,<br>ct the Cor                                                                                                    | click 「内容を修ī<br>ntents).                                                                                                    | Check and confirm the vaccination venue, date<br>time you select and if all of the details are cor                                                |
| orrection,<br>ct the Cor                                                                                                    | click 「内容を修了<br>htents).                                                                                                    | 正」<br>Check and confirm the vaccination venue, date<br>time you select and if all of the details are cor<br>click「予約を確定する」(Confirm Reservation).  |
| Drrection,<br>ct the Cor<br>کتاب کی کار<br>کتاب کار<br>کتاب کتاب کار<br>کتاب کار<br>کتاب کتاب کار<br>کتاب کار<br>کتاب کار<br>کتاب کار<br>کتاب کتاب کتاب کار<br>کتاب کار<br>کتاب کار<br>کتاب کار<br>کتاب کار<br>کتاب کار<br>کتاب کار<br>کتاب کار<br>کتاب کار<br>کتاب کار<br>کتاب کار<br>کتاب کار<br>کتاب کار<br>کتاب کتاب کار<br>کتاب کار<br>کار<br>کتاب کار<br>کتاب کار<br>کتاب کار<br>کتاب کار<br>کتاب کار<br>کتاب کار<br>کتاب کار<br>کتاب کار<br>کتاب کار<br>کتاب کار<br>کتاب کار<br>کتاب کار<br>کتاب کار<br>کتاب کار<br>کتاب کار<br>کتاب کار<br>کتاب کار<br>کتاب کار<br>کتاب کار<br>کتاب کار<br>کتاب کار<br>کتاب کار<br>کتاب کار<br>کتر<br>کتاب کار<br>کتاب کار<br>کتاب کار<br>کتاب کار<br>کتاب کار<br>کتر<br>کتر کتر کتر کتر کتر کتر کتر کتر کتاب کار<br>کتر کتر کتر کتر کتر کتر کتر<br>کتر کتر کتر کتر کتر کتر کتر کتر کتر کتر | click 「内容を修了<br>ntents).<br><u>Flernet Explorer</u><br>nes sciened p/onco/reservation/check.<br>ままのized p/onco/reservation/check.                                                                                                    | 正」<br>Check and confirm the vaccination venue, date<br>time you select and if all of the details are con<br>click「予約を確定する」(Confirm Reservation).  |
| orrection,<br>ct the Cor<br>عداره کرد<br>مرابع الله کرد<br>کرد الله های میرد<br>کرد الله میرد<br>کرد الله میرد<br>کرد الله میرد<br>کرد میرد<br>کرد میرد<br>کرد میرد<br>کرد میرد<br>کرد میرد<br>کرد میرد<br>کرد میرد<br>کرد میرد<br>کرد میرد<br>کرد میرد<br>کرد میرد<br>کرد میرد<br>کرد میرد<br>کرد<br>کرد<br>کرد<br>کرد<br>کرد<br>کرد<br>کرد<br>کرد<br>کرد<br>ک                                                                                                    | click 「内容を修う<br>ntents).<br><u>Merret Explore</u><br>res assed p <sup>(</sup> roop/reservation/check<br>* ま気に入り(A) ッール(T) ヘルナ(H)                                                                                                    | 正 Check and confirm the vaccination venue, date<br>time you select and if all of the details are con<br>click 「予約を確定する」(Confirm Reservation).     |
| orrection,<br>ct the Cor<br><u>الماريم</u><br>الماريم<br>الماريم<br>المارم<br>الماريم<br>الماريم<br>الماريم<br>الماريم<br>الماريم<br>المارم<br>المارم<br>المارم<br>المارم<br>مارم<br>مارم                                                                                                    | click 「内容を修正<br>htents).<br><u>Enternet Explore</u><br>es a site de Jono JA restruction (check.<br>ま 教知に入り(A) ツール(T) ヘルズ(H)<br>来場できなくなった場合は、速やかに予想                                                                                                    | 正<br>Check and confirm the vaccination venue, date<br>time you select and if all of the details are con<br>click「予約を確定する」(Confirm Reservation).   |
| orrection,<br>ct the Cor<br>عال 1909 € التعاريم<br>مرابلاه ها(۵) هارو<br>مرابلاه ها(۵) هارو                                                                                                    | click 「内容を修正<br>htents).<br>Fuenet Explorer<br>mesciened p/ono//Renevation/Check.<br>を取じたりない クリール(T) ヘルズ(R)<br>来場できなくなった場合は、速やかに予想<br>技研会場<br>オンマンわりが法です。#                                                                                                    | E 」 Check and confirm the vaccination venue, date<br>time you select and if all of the details are cor<br>click 「予約を確定する」(Confirm Reservation).   |
| orrection,<br>ct the Cor<br><u>الماريم</u><br>الماريم<br>الماريم<br>المارم<br>المارم<br>المارم<br>المارم<br>المارم<br>المارم<br>المارم<br>المارم<br>المارم<br>المارم<br>المارم<br>المارم<br>المارم<br>المارم<br>المارم<br>المارم<br>المارم<br>المارم<br>المارم<br>المام<br>مارم<br>المارم<br>مارم                                                                                                    | click 「内容を修正<br>ntents).<br><u>Ntents</u> ).<br><u>Ntents</u> ).<br><u>Ntents</u> ),<br><u>Ntents</u> ),<br><u>Ntents</u> ,<br><u>Ntents</u> ),<br><u>Ntents</u> ,<br><u>Ntents</u> ,<br><u>Ntent</u> | 正<br>Check and confirm the vaccination venue, date<br>time you select and if all of the details are con<br>click 「予約を確定する」(Confirm Reservation).  |
| Drrection,<br>ct the Cor<br>DIFUE<br>( الله الله الله الله الله الله الله الل                                                                                                    | click 「内容を修正<br>htents).<br><u>htends</u><br><u>htends</u><br><u>htends</u><br><u>htends</u><br><u>htends</u><br><u>htends</u><br><u>htends</u><br><u>htends</u><br><u>htends</u>                                                                                                    | E Check and confirm the vaccination venue, date<br>time you select and if all of the details are con<br>click 「予約を確定する」(Confirm Reservation).     |
| Drrection,<br>ct the Cor                                                                                                    | click 「内容を修う<br>atents).<br><del>Mercel Explore</del><br>merseiseed p/onor/reservation/check.<br>ままにためは、アクロントのののののののののののののののののののののののののののののののののののの                                                                                                    | 正<br>Check and confirm the vaccination venue, date<br>time you select and if all of the details are con<br>click 「予約を確定する」(Confirm Reservation).  |
| orrection,<br>ct the Cor<br>المالية<br>المالية<br>المالي<br>المالي<br>المالي<br>المالية<br>المالية<br>المالية<br>المالية<br>المالية<br>المالية<br>المالية<br>المالية<br>المالية<br>المالية<br>المالية<br>المالية<br>المالية<br>المالي<br>المالي<br>المالي<br>المالية<br>المالية<br>المالية<br>المالية<br>المالية<br>المالية<br>المالية<br>المالية<br>المالية<br>مالي<br>مالي<br>مالي<br>مالي<br>مالي<br>مالي<br>مالي<br>مالي                                                                                                    | click 「内容を修正<br>htents).<br><u> blent Explore</u><br>me acised p/onop/reservation/check.<br>きがに入り(A) ツール(D ヘルズ(A)<br>水場できなくなった場合は、速やかに予想<br>すごやか交流ブラザ<br>ワクチンの種類                                                                                                    | U L L L L L L L L L L L L L L L L L L L                                                                                                    |
| Drrection,<br>ct the Cor                                                                                                    | click 「内容を修正<br>htents).<br>FICTIONE Explorer<br>The science go/ong/Nenevation/Check.<br>ま思にたり(A) ツール(T) ヘルズ(A)<br>来場できなくなった場合は、速やかに予想<br>接種会場<br>すごやか交流プラザ<br>ワクチンの種類                                                                                                    | 正<br>Check and confirm the vaccination venue, date<br>time you select and if all of the details are con-<br>click 「予約を確定する」(Confirm Reservation). |
| orrection,<br>ct the Cor                                                                                                    | click 「内容を修正<br>htents).<br><u> Futuret Explorer</u><br>resolved p/onop/reservation/check<br>* 参知に入び(A) ッール(T) ヘルズ(A)<br>来場できなくなった場合は、速やかに予算<br>方子ンの種類<br>Once you                                                                                                    | 正<br>Check and confirm the vaccination venue, date<br>time you select and if all of the details are con<br>click 「予約を確定する」(Confirm Reservation).  |
| ct the Cor                                                                                                    | click 「内容を修正<br>htents).                                                                                                    | 正<br>Check and confirm the vaccination venue, date<br>time you select and if all of the details are cor<br>click 「予約を確定する」(Confirm Reservation).  |
| ct the Cor                                                                                                    | click 「内容を修正<br>htents).<br>Extend Explore<br>The science pronon/reservation/check.<br>ままにためのの/reservation/check.<br>ままにためのの/reservation/check.<br>ままできなくなった場合は、速やかに予想                                                                                                    | E 」 Check and confirm the vaccination venue, date<br>time you select and if all of the details are cor<br>click 「予約を確定する」(Confirm Reservation).   |

[Screen your reservation was not completed]
\*The slot you chose might be full before you confirm reservation.

| 🥰コロナワクチン予約システム - Internet Explore         | er                                              | 💐 A 般 👅 🏉 😢 🛤 🗉 🖃 |
|-------------------------------------------|-------------------------------------------------|-------------------|
| 🕞 🕞 🗢 🌠 https://vaccines.sciseed.jp/onojo | o/reservation/check P 🔄 🔒 😏 🍏 コロナワクチン予約システム 🛛 🔪 |                   |
| ファイル(F) 編集(E) 表示(V) お気に入り(A) y            | ツール(T) ヘルプ(H)                                   |                   |
|                                           | <b>新型コロナワクチン 接種予約サイト</b><br>大野城市                | ≡                 |
|                                           | 接種予約確認                                          |                   |
| 来場できな                                     | くなった場合は、速やかに予定のキャンセルまたは変更を行ってください。              |                   |
| <b>接種会場</b><br>すこやか                       | 。<br>交流プラザ                                      |                   |
| ワクチンの                                     | D種類                                             |                   |
|                                           | エラーが発生しました。<br>再度やり自してください                      |                   |
|                                           | マイベージ                                           |                   |
|                                           | Click My Page.                                  |                   |
| (ユコロキワク手やJを約やステルー Internet Exald          | Arter                                           | 💬 よくある質問を調べる      |
|                                           | 10j0/ り 🖌 🔒 😝 🍯 コロナワクチン予約システム 🛛 🛛               | ☆ ★ 6             |
| ファイル(F) 編集(E) 表示(V) お気に入り(A)              | ッール(T) ヘルプ(H)                                   |                   |
|                                           | 新型コロナウクチン 接接予約サイト<br>大用紙市                       | ≡                 |
|                                           | 71ページ                                           |                   |
|                                           | 2回目の法権予約について 2021/02/14 1928                    |                   |

[Screen you clicked My Page after making a reservation (success or failure)]

| 19年3月9月間にの名の。すべての課題は部は時にしております。<br>皇朝機器は「皇朝機器要要見は欠いから実まする」と同じであますが、全ての場合も発展入力する時になるのでご言葉(たみぃ、 |                              |
|-----------------------------------------------------------------------------------------------|------------------------------|
| 登録情報変更                                                                                        |                              |
| パスワード変更                                                                                       |                              |
| <b>回日予約</b> (予約束)                                                                             |                              |
| 接種会場<br>すごやか交流プラザ<br> ワクテンの推測<br>ファイザー社フクテン<br> 予約日時<br>2021年 7月 24日 11:20 ~ 11:40<br> ア約日時   | ompleted, your<br>hown here. |
| 予約支重<br>キャンセル                                                                                 |                              |
| 2回目の接種                                                                                        |                              |
| 接種会場                                                                                          |                              |
| ワクチンの種類<br>-<br> 予約日時<br>-                                                                    |                              |
| 1回目接種日の翌日から2回目の予約が可能です。                                                                       |                              |
| 新規予約                                                                                          | (・) よくある質問を調べる               |

How to Make a Reservation for COVID-19 Vaccination Online

# **3.** Login (the second and subsequent times), How to Check Your Reservation

Access the reservation website, log in and display My Page.

| C1017037>7695275A - Internet Explorer                                                                                                    | ・ ・ ・ ・ ・ ・ ・ ・ ・ ・ ・ ・ ・ ・ ・ ・ ・ ・ ・                                                                | _ <b>__</b><br>↑ ☆ ©                                            |
|----------------------------------------------------------------------------------------------------|----------------------------------------------------------------------------------------------------|-----------------------------------------------------------------|
| ディー・All All All All All All All All All All                                                                                                    | コ <b>ナワクチン 接種予約サイト</b><br>大野城市                                                                       | ≡                                                               |
| 20日の境後子好にスパイ 5001/05/011035<br>接種労奋号 Vaccination Ticket Number<br>例: 0123456789<br>* 目治体より送付された接種券に記載されている10時の接種券番号を入力してくた<br>バスワード Password<br>* 初回ログイン時は生年月日を8時の数字で入力し<br>例: 1990年4月1日 → 19900401 | Enter Your Vacco<br>Number. (10-di<br>*Your vaccination<br>is just above your<br>vaccination ticket. | cination Ticket<br>git number)<br>ticket number<br>name on your |
| Enter a pass                                                                                                    | sword you set by yourself at ini                                                                     | tial registration.                                              |
| ree to Terms and Conditions of Use<br>ck a box for agreement.                                                                                                    | •                                                                                                    | <ul> <li>よくある質問を調べる</li> </ul>                                  |

| 🥰コロナワクチン予約システム - Internet Explorer              |                                            | _ 8 ×        |
|-------------------------------------------------|--------------------------------------------|--------------|
| G ⊕ ▼ Ø https://vaccines.sciseed.jp/onojo/login | 🔎 💌 🐓 <i>ੱ</i> ออร์วอร์วอรีสงวรรม 🛛 🛛 🖉    |              |
| ファイル(F) 編集(E) 表示(V) お気に入り(A) ツール(T) ヘルプ(        | (H)                                        |              |
|                                                 | <b>新型コロナワクチン 接種予約サイト</b><br>大野城市           | ≡            |
|                                                 | ログイン                                       |              |
| 2回目の接種予約について 2021                               | 1/06/04 15:05                              | >            |
| 接種券番号                                           |                                            |              |
|                                                 |                                            |              |
| 「自治体より送付された接種券                                  | に記載されている10桁の液体な毎月なイソウてくだらい                 |              |
| ••••••                                          |                                            |              |
| <br>* 初回ログイン時は生年月日を<br>例: 1990年4月1日 → 1990040   | 8桁の数字で入力してください<br>)1                       |              |
| ✓ <u>利用規約</u> に同意する                             | ,                                          |              |
|                                                 | *^                                         |              |
|                                                 |                                            |              |
| After entering Vaccina<br>click 「次へ」(To Next P  | tion Ticket Number and a password you set, | 💬 よくある質問を調べる |
|                                                 |                                            |              |

| 🥲コロナワクチンチ約システム - Internet Explo         | rer                                                                                        |
|-----------------------------------------|--------------------------------------------------------------------------------------------|
| 🕞 🕤 🗢 🧟 https://vaccines.sciseed.jp/ond | pp/ P 🔒 😝 🧭 ant+09#52考約9254 × 🛄 🕜 🏠 🗄                                                      |
| ファイル(F) 編集(E) 表示(V) お気に入り(A)            | ツール(T) ヘルプ(H)                                                                              |
|                                         | 新型コロナワクチン 放産予約サイト 二                                                                        |
|                                         |                                                                                            |
|                                         | ***->                                                                                      |
|                                         | 28月の法理予約について 2001/00/04 1028                                                               |
|                                         | 基本情報                                                                                       |
|                                         | 接種券舞号<br>000888888                                                                         |
|                                         | わち山が-後を心かる。さべての神聖台から時にしております。<br>金根寺聖台が金林寺御室見に作文人が決定することがであますが、全ての月日 6年高人力する時になるのでごを思くだるい。 |
|                                         | 登錄結批定更                                                                                     |
|                                         | パスワード変更                                                                                    |
|                                         |                                                                                            |
|                                         | I接種会場<br>すごやか交流プラザ         Current reservation information is                              |
|                                         | 170年20種類<br>ファイザー社フクテン<br>shown here.                                                      |
|                                         | 予約日時<br>2021年7月 24日 11:20 ~ 11:40                                                          |
|                                         | 会場情報を見る                                                                                    |
|                                         |                                                                                            |
|                                         | 子结灭史                                                                                       |
|                                         | キ+ンセル                                                                                      |
|                                         | 20日の線種                                                                                     |
|                                         | 接種会場                                                                                       |
|                                         | ワクチンの種類<br>-                                                                               |
|                                         | 予約日時<br>-                                                                                  |
|                                         | 1回目接種日の翌日から2回目の予約が可能です。                                                                    |
|                                         | 新規予約                                                                                       |
|                                         |                                                                                            |

[Screen of My Page (Page After Logging in)]

## 4. Change of Reservation

After logging in, you can change your reservation through My Page.

| @コロナワクチンチ約システム - Internet Explo                                                                                                    | rer [8]                                                                                       |
|----------------------------------------------------------------------------------------------------|-----------------------------------------------------------------------------------------------|
| Solution of the second second seco | / ዾ፝፝፝፝ 🔒 🤧 🖉 כוסדיסאידאידאראלא א 📃 🕜 🚓 🗄                                                     |
| ファイル(F) 編集(E) 表示(V) お気に入り(A)                                                                                                    | ツール(ゴ) ヘル/グ(H)                                                                                |
|                                                                                                    | ■型コルナクラナン後継手的サイト 三<br>・ サート                                                                   |
|                                                                                                    | マイページ                                                                                         |
|                                                                                                    |                                                                                               |
|                                                                                                    | 2000 0.088790C-2x-C 2021-0:04 123                                                             |
|                                                                                                    | 基本情報                                                                                          |
|                                                                                                    | <b>技種券番号</b><br>0008888888                                                                    |
|                                                                                                    | Dを含む手様でのため、Firitの特徴は使う場合したおいます。<br>生物特徴は「生物性素を支え」がスークが決定することができますが、全ての場合を特殊ストクする所になるのでに注意で込み。 |
|                                                                                                    | 登録情報定更                                                                                        |
|                                                                                                    | パスワード変更                                                                                       |
|                                                                                                    | <b>旧目子的</b> (手約) F                                                                            |
|                                                                                                    | 接種会場<br>すこやか交流プラザ                                                                             |
|                                                                                                    | Reservation information is shown here.                                                        |
|                                                                                                    | 予約日時<br>2021年7月 24日 11:20 ~ 11:40                                                             |
|                                                                                                    | 会場情報を見る                                                                                       |
|                                                                                                    |                                                                                               |
|                                                                                                    | 子\$读更                                                                                         |
|                                                                                                    | ++>セル                                                                                         |
|                                                                                                    |                                                                                               |
|                                                                                                    | I If you want to change your reservation, click「予約変更」(Change of                               |
|                                                                                                    | Reservation).                                                                                 |
|                                                                                                    | 1回目接種目の翌日から2回目の予約が可能です。                                                                       |
|                                                                                                    | 新規丁な) ② よくある原語を調べる                                                                            |
|                                                                                                    |                                                                                               |

How to change your reservation information is the same as "2. How to Reserve". Please refer to "2. How to Reserve".

## 5. Cancellation

After logging in, you can cancel your information through My Page.

| ここの<br>この<br>この<br>この<br>この<br>この<br>この<br>この<br>この<br>この | lorer Lき                                                                                                    |
|-----------------------------------------------------------|----------------------------------------------------------------------------------------------------|
| ファイル(F) 編集(E) 表示(V) お気に入り(A)                              |                                                                                                    |
|                                                           | <b>新型コロナワクチン接接手的サイト 二</b><br>大明成市 二                                                                           |
|                                                           | 71-1-1                                                                                                    |
|                                                           | 2個日の抽屉子和C 2017/05/04 19.28                                                                                    |
|                                                           | 基本情報                                                                                                    |
|                                                           | <b>技種券番号</b><br>C006888888                                                                                    |
|                                                           | りました。決定なた。オペスの情報任命に開ビれた時ます。<br>実時時時代を発音す事業 いかっかと言葉する プレインガンド クインボード なる マンゴン マンゴン マンゴン マンゴン マンゴン マンゴン マンゴン マンゴ |
|                                                           |                                                                                                    |
|                                                           | 1670-189.T                                                                                                    |
|                                                           |                                                                                                    |
|                                                           |                                                                                                    |
|                                                           | T調理空間<br>すごやか交流プラザ Reservation Information is snown here.                                                     |
|                                                           | 「ワクチンの種類<br>ファイザー社ワクチン                                                                                        |
|                                                           | 予約日時<br>2021年 7月 24日 11:20 ~ 11:40                                                                            |
|                                                           | 会場論報が見る                                                                                                    |
|                                                           |                                                                                                    |
|                                                           | 子给卖更                                                                                                    |
|                                                           | ++>/e// ~~~~~~~~~~~~~~~~~~~~~~~~~~~~~~~~~~                                                                    |
|                                                           |                                                                                                    |
|                                                           |                                                                                                    |
|                                                           | If you want to cancel, click「キャンセル」(Cancellation                                                              |
|                                                           |                                                                                                    |
|                                                           |                                                                                                    |
|                                                           | 1回目接種日の翌日から2回目の予約が可能です。                                                                                       |
|                                                           | 新用丁5]<br>① よくある質問を調べる                                                                                         |
|                                                           |                                                                                                    |
| コロナワクチン予約システム - Internet Explorer                         | eservation/carcel 0 - 日 6 (2017年1月45) 7月                                                                      |
| イル(F) 編集(E) 表示(V) お気に入り(A) ツー                             |                                                                                                    |
|                                                           | 新型コロナワクチン接種予約サイト 大野城市                                                                                         |
|                                                           | 予約キャンセル                                                                                                    |
| 下記の                                                       | 予約をキャンセルする場合は、「予約をキャンセル」のボタンを押してください                                                                          |
| 接種                                                        |                                                                                                    |
| すごう                                                       | やか父羔ノフサ<br>日時                                                                                                 |
| 2021                                                      | 年 7月 24日 10:20 ~ 10:40                                                                                        |
| <b>ワク</b> ヨ<br>ファ・                                        | チンの種類<br>イザー社ワクチン                                                                                             |
|                                                           |                                                                                                    |
|                                                           | 予約をキャンセル                                                                                                    |
|                                                           | ₹ <sup>3</sup>                                                                                                |
|                                                           |                                                                                                    |
|                                                           | Confirm the details and click                                                                                 |
|                                                           |                                                                                                    |
|                                                           | 予約をキャンセル」(Cancel Reservation).                                                                                |
|                                                           | (1) よくのの見可に通べる                                                                                                |
|                                                           |                                                                                                    |

| Electronic State - Internet     Electronic State     Electronic State     Sector State     Sector | i Explorer<br>dip/onojp/reservation/cancel のマ 自 49 (愛 コロナワクオン子が50ステム × | 💐 A 般 🖤 ● 😨 🕬 : - 週)<br>合 ☆ 🔅 |
|----------------------------------------------------------------------------------------------------|------------------------------------------------------------------------|-------------------------------|
| ファイル(F) 編集(E) 表示(V) お気に)                                                                                                    | 入り(A) ツール(T) ヘルプ(H)                                                    |                               |
| <                                                                                                    | 新型コロナワクチン 税種予約サイト<br>大野肉市                                              |                               |
|                                                                                                    | 予約キャンセル                                                                |                               |
|                                                                                                    | 下記の予約をキャンセルする場合は、「予約をキャンセル」のボタンを押してください                                |                               |
|                                                                                                    | 接種会場 すこやか交流プラザ 予約1時                                                    |                               |
| _                                                                                                    | 2021年7月24日10.20~10.40                                                  |                               |
|                                                                                                    | 接種予約のキャンセルが完了しました                                                      |                               |
|                                                                                                    | ₹1ペ-3                                                                  |                               |
|                                                                                                    | <b>F</b> 20                                                            |                               |
| 「キャンセルが<br>Click My Page                                                                                                    | 完了しました」(Reservation Was Cancelled) is shown.<br>e.                     |                               |
|                                                                                                    |                                                                        | よくある質問を調べる                    |

|                                              |                                                      | ₼ ☆ \$       |
|----------------------------------------------|------------------------------------------------------|--------------|
| ファイル(F) 編集(E) 表示(V) お気に入り(A) ツール(T) ヘルプ(F    | )<br>新知っロキロクエ・, 2016子20111 ル                         |              |
|                                              | 和王ニューレンフラン 1983 1993/1F<br>大野城市                      | Ξ.           |
|                                              | マイページ                                                |              |
| 2回目の接種予約について 2021/05                         | D4 1529                                              | >            |
| 基本情報                                         |                                                      |              |
| 接種券番号<br>0009999999                          |                                                      |              |
| セキュリティ強化のため、すべての情報は1<br>登録情報は「登録情報度更」メタンから東3 | ◎公開にしております。<br>することができますが、変ての得目を再成人力する形になるのでこに運ぐださい。 |              |
|                                              | 登録情報変更                                               |              |
|                                              | パスワード変更                                              |              |
| 1回目の接種                                       |                                                      |              |
| ■接種会場                                        |                                                      |              |
| ワクチンの種類                                      |                                                      |              |
| 予約日時                                         |                                                      |              |
|                                              | 新規予約                                                 |              |
|                                              |                                                      |              |
|                                              | Chack whathar your reconvation was can               | collod       |
|                                              |                                                      | celled.      |
|                                              |                                                      |              |
|                                              |                                                      | 💬 よくある質問を調べる |

14 / 18

## 6. Change of Registered Information

After logging in, you can change registered information through My Page.

| <mark>€コロナワクチン子約システ</mark><br>◆ ● ◆ <u>●</u> https://v | 4 – Internet Explore<br>accines sciseed.jp/onojo. | /details/registration/check                                      | ዶ 🛯 🔒 <table-cell-rows> 🌽 נוואד געריט און געריט אין געריט אין געריט אין געריט אין געריט אין געריט אין געריט אין געריט אין געריט געריט גער</table-cell-rows> | - ● A 般 V ● ⑧ 📾 - E ×                 |
|--------------------------------------------------------|---------------------------------------------------|------------------------------------------------------------------|----------------------------------------------------------------------------------------------------|---------------------------------------|
| CONTRACTOR 1000000000000000000000000000000000000       | 77 – Internet Expl                                | prer                                                             |                                                                                                    | - 1 <i>8</i>                          |
| マレン(F) 編集(E) 表                                         | vaccines sciseed.jp/on<br>示(V) お気に入り(A)           | ojo/<br>ツール(T) ヘルプ(H)                                            |                                                                                                    | 合 ☆ 弦                                 |
|                                                        |                                                   |                                                                  | 新型コロナワクチン接種予約サイト                                                                                                    | =                                     |
|                                                        |                                                   |                                                                  | 大野転荷<br>マイページ                                                                                                    |                                       |
|                                                        |                                                   | 2回日の接種予約について 2021/03/04 1626                                     |                                                                                                    | >                                     |
|                                                        |                                                   |                                                                  |                                                                                                    |                                       |
|                                                        |                                                   | <b>本</b> 本 油類<br>標種業番号                                           |                                                                                                    |                                       |
|                                                        |                                                   | 0008888888                                                       |                                                                                                    |                                       |
|                                                        |                                                   | セキュリティ強化のため、すべての損要は非公開にしております。<br>登録情報は「登録情報変更」ボタンから変更することがでをますか | ○、全ての項目を再展入力する時になるのでご注意ください。                                                                                                    |                                       |
|                                                        |                                                   |                                                                  | 登録情報変更                                                                                                    |                                       |
|                                                        |                                                   |                                                                  | パスワード変更                                                                                                    |                                       |
|                                                        |                                                   | <b>旧目予約</b> (予約済)                                                |                                                                                                    |                                       |
|                                                        |                                                   | ┃ 接種会場<br>すごやかな涼プラザ                                              |                                                                                                    |                                       |
|                                                        |                                                   | 「ワクチンの種類<br>ファンザー社口クエン」                                          | Click「登録情報                                                                                                    | 最変更」(Change of                        |
|                                                        |                                                   | 予約日時<br>2021年7月 24日 11:20 ~ 11:40                                | Registration I                                                                                                    | nformation).                          |
|                                                        |                                                   |                                                                  | 会場情報を見る                                                                                                    |                                       |
|                                                        |                                                   |                                                                  |                                                                                                    |                                       |
|                                                        |                                                   |                                                                  | 予約変更                                                                                                    |                                       |
|                                                        |                                                   |                                                                  | キャンセル                                                                                                    |                                       |
|                                                        |                                                   | 2回目の接種                                                           |                                                                                                    |                                       |
|                                                        |                                                   | ┃接種会場<br>-                                                       |                                                                                                    |                                       |
| 〇〇〇〇 マ ○ https://v                                     | L - Internet Explore<br>accines.sciseed.jp/onojo  | r<br>/details/edit                                               | ○ 3 4 60 コロナワクチン予約システム ×                                                                                                    | L L L L L L L L L L L L L L L L L L L |
| ファイル(F) 編集(E) 表示                                       | 〒(V) お気に入り(A) い                                   | ソール(T) ヘルプ(H)                                                    |                                                                                                    |                                       |
| <                                                      |                                                   |                                                                  | 新型コロナワクチン 接種予約サイト<br>大野城市                                                                                                    | ≡                                     |
|                                                        |                                                   |                                                                  | 情報変更                                                                                                    |                                       |
|                                                        | 姓 (カナ)                                            |                                                                  |                                                                                                    | <b>8</b> 8                            |
|                                                        |                                                   |                                                                  |                                                                                                    |                                       |
|                                                        | * カタカナノ                                           | /アルファベットで入力                                                      |                                                                                                    | _                                     |
|                                                        | 名 (カナ)                                            |                                                                  |                                                                                                    |                                       |
|                                                        | * カタカナノ                                           | /アルファベットで入力                                                      |                                                                                                    |                                       |
|                                                        | 性別                                                |                                                                  |                                                                                                    |                                       |
|                                                        |                                                   | ○女性 ◎ 未設定                                                        |                                                                                                    | -                                     |
|                                                        | 電話曲ち                                              |                                                                  |                                                                                                    |                                       |
|                                                        | * ハイフン(                                           | - )を抜いた10~11桁数字で入力して                                             |                                                                                                    |                                       |
|                                                        | メールア                                              | FLA                                                              |                                                                                                    |                                       |
|                                                        |                                                   | Enter the                                                        | e information you want to ch                                                                                                    | ange.                                 |
|                                                        |                                                   | *Name a                                                          | and telephone number are no                                                                                                    | Cessary.                              |
|                                                        |                                                   |                                                                  |                                                                                                    |                                       |

## 7. Change of Password

After log in, you can change password through My Page.

| CEコロナワクチンチ約システム - Internet Exp        | lorer                                                                                       | - 1 <sup>8</sup> . |
|---------------------------------------|---------------------------------------------------------------------------------------------|--------------------|
| 🚱 💿 🗢 🥖 https://vaccines.sciseed.jp/o | nojo/ 🔎 🔄 🤧 🍘 ロナワクチン予約システム 🛛 📉                                                              | ሰ 🛪 ጀ              |
| ファイル(F) 編集(E) 表示(V) お気に入り(A)          | ・ ツール(T) ヘルプ(H)                                                                             |                    |
|                                       | 新型コロナワクチン 接種予約サ 小<br>大型修改                                                                   | ≡                  |
|                                       | マイページ                                                                                       |                    |
|                                       |                                                                                             |                    |
|                                       | 2回目の接番予約について 2027/05/04 1528                                                                |                    |
|                                       | 基本情報                                                                                        |                    |
|                                       | 接種券番号                                                                                       |                    |
|                                       | 0008888888                                                                                  |                    |
|                                       | なキュリティキにのため、ティマの機要は分から時にしております。<br>全部情報は「全部情報支支」が欠いの支援することがであますが、そこの項目を発展し力する時になるのでご注意ください。 |                    |
|                                       | 登錄情報表更                                                                                      |                    |
|                                       | ノスワード変更                                                                                     |                    |
|                                       |                                                                                             |                    |
|                                       | 接種金場<br>すこやか交流プラザ                                                                           |                    |
|                                       | 1つかすい/種類<br>ファイザー社フクチン                                                                      |                    |
|                                       | 予約日時<br>2021年 7月 24日 11:20 ~ 11:40                                                          |                    |
|                                       | Click「パスワード変更」(Cha                                                                          | nge of Password).  |
|                                       |                                                                                             |                    |
|                                       | 子约支更                                                                                        |                    |
|                                       | ++>zelv                                                                                     |                    |
|                                       | 2回目の接種                                                                                      |                    |
|                                       | 报催会場                                                                                        |                    |
|                                       | 1 ワクチンの種類<br>-                                                                              |                    |
|                                       | 予約日時                                                                                        |                    |
|                                       | 1回目接種日の翌日から2回目の予約が可能です。                                                                     |                    |
|                                       | 新規予約                                                                                        | 🐑 よくある質問を調べる       |
|                                       |                                                                                             |                    |

| 🥰コロナワクチン予約システム - 🖬   | nternet Explorer                                                               | 📕 💐 A 般 🖤 🌒 😨 🔤 🖬 🖬 🕹 |
|----------------------|--------------------------------------------------------------------------------|-----------------------|
| O v Attps://vaccines | s sciseed.jp/onojo/password 🔎 🚽 🚰 😚 🌈 🚰 אדרקסארעד א 💴                          | ि ☆ 🥸                 |
| ファイル(F) 編集(E) 表示(V)  | お気に入り(A) ツール(T) ヘルプ(H)                                                         |                       |
| <                    | 新型コロナワクテン 接種予約サイト<br>大野城市                                                      | ≡                     |
|                      | バスワード設定                                                                        |                       |
|                      | 現在のバスワード Current Password                                                      |                       |
|                      | N                                                                              |                       |
|                      | 新レレンパスワード New Password                                                         |                       |
|                      | * パスワードは半角英数字・記号のうち2種類を使用し、8文字~100文字で入力してください<br>(使用可能な記号:_1◎≠5%へ&*()+f]{<>>~) |                       |
|                      | พับเป็นรุ¬-หุดพิฒิ New Password for Confirmation                               |                       |
|                      |                                                                                |                       |
|                      |                                                                                |                       |
|                      | Enter a current password (a password you set by you                            | rself at initial      |
|                      | registration) and enter a new password.                                        |                       |
|                      | *Create your own new password using a combination                              | of alphabetical       |
|                      | letters, numbers and symbols, all in half-width. You mu                        | ust use a mix of      |
|                      | two types of characters. Your password must be betw                            | veen 8 or more        |
|                      | characters in length                                                           |                       |
| ,                    |                                                                                |                       |
| 16/18                |                                                                                |                       |
|                      |                                                                                |                       |

| @コロナワクチン予約システム - Internet Explorer               |                                                        | 🔧 A 般 🖤 🌒 🚱 🛄 💶 💷 🗠 |
|--------------------------------------------------|--------------------------------------------------------|---------------------|
| 🕒 🗢 🍯 https://vaccines.sciseed.jp/onojo/password | 🔎 🔄 🔒 😏 🏉 נפרדסאדע א 🗾                                 |                     |
| ファイル(F) 編集(E) 表示(V) お気に入り(A) ツール(T) ヘル           | 1(H)                                                   |                     |
| <                                                | 新型コロナワクテン 接種予約サイト<br>大野城市                              | ≡                   |
|                                                  | パスワード設定                                                |                     |
| 現在のバスワード                                         |                                                        |                     |
| •••••                                            |                                                        |                     |
| 新しいパスワード                                         |                                                        |                     |
| •••••                                            |                                                        |                     |
| <br>* パスワードは半角英数字<br>(使用可能な記号: _!◎#\$            | - 記号のうち2種類を使用し、8文字~100文字で入力してください<br>%^&()+{ }{,,<>:~) |                     |
| 新しいパスワードの                                        | 確認                                                     |                     |
| •••••                                            |                                                        |                     |
|                                                  | 再設定                                                    |                     |
|                                                  | Click「再設定」(Set Again).                                 |                     |
|                                                  |                                                        | 💬 よくある質問を調べる        |

| 🧬コロナワクチン予約システム – Internet Explorer            |                                | 💐 A 般 🖤 🌒 🚱 🛤 📮 🖃 |
|-----------------------------------------------|--------------------------------|-------------------|
| G → Mtps://vaccines.sciseed.jp/onojo/password | 🔎 🔄 🚰 🍲 🌈 コロナワクチン予約システム 🛛 🗙 📃  | 合大 6              |
| ファイル(F) 編集(E) 表示(V) お気に入り(A) ツール(T) ヘルプ(H)    |                                |                   |
| <                                             | 新型コロナワクチン 接種予約サイト<br>大学員市      | ≡                 |
|                                               | バスワード設定                        |                   |
| 現在のパスワード                                      |                                |                   |
| •••••                                         |                                |                   |
| 新しいバスワード                                      |                                |                   |
| •••••                                         |                                |                   |
|                                               | パスワードの変更が完了しました                |                   |
|                                               | ₹1 <sup>ペ</sup> -9             |                   |
|                                               | 再設定                            |                   |
|                                               |                                |                   |
|                                               | 「パスワードの変更が完了」(Chang            | e of Password     |
|                                               | Was Completed) is shown. Click | My Page.          |
|                                               |                                |                   |

## 8. When you cannot log in the second and subsequent times

Please check the followings.

 $\cdot$  Check whether you log out.

When you make a reservation for several persons using the same device such as PC, mobile phone, the information you logged in previous time might remain. Please do not forget to log out when you close the reservation website.

• When you log in the second and subsequent times, please use a password you set by yourself. (Your initial password is your date of birth, but you need to change the initial password and set a new password to make a reservation from a security point of view.

## How to Logout

| 新型コロナワクチン 接種予約サイト<br>大野城市                                                  | ≡                |
|----------------------------------------------------------------------------|------------------|
| マイページ                                                                      | $\square$        |
| 5/07 0931                                                                  |                  |
|                                                                            | Click a mark, [] |
| <b>3</b><br>888                                                            | , -              |
| ため、すべての挿韻は非公開にしております。<br>春鶴変更」ボタンから変更することができますが、全ての項目を再度入力する形になるのでご注意ください。 |                  |
| 登録情報変更                                                                     |                  |
| パスワード変更                                                                    |                  |
|                                                                            | 💬 よくある質問を調べる     |
| <b>新型コロナワクチン 接種予約サイト</b><br>大野城市                                           | ×                |
| マイページ                                                                      | マイページ            |
| 5/07 0831                                                                  | 接種会場検索           |
|                                                                            |                  |
| <b>3</b><br>388                                                            |                  |
| ため、すべての情報は非公開にしております。<br>春春変更」ポタンから変更することができますが、全ての項目を再度入力する形になるのでご注意ください。 |                  |
| 登録情報変更                                                                     | נסעסענ).         |
|                                                                            |                  |
|                                                                            | 利用               |
|                                                                            | 利用               |